## 사업장가입신고서

#### 위탁업무 | 사업장가입신고서

#### 사업장가입신고서

| 종료    | 티 도움 티 코   | 드 吗 신고일/출력·           | 옵션 🖽 등       | 공동대표 マ       | <b>E</b> 및 인쇄 | 興불러오기 연   | 위세로확대  | (1) 토탈서비스    | [1] 접수번   | Ξ.         |               |
|-------|------------|-----------------------|--------------|--------------|---------------|-----------|--------|--------------|-----------|------------|---------------|
| 사업장 : | 700010 🗔 뉴 | 젠상사                   |              |              |               |           |        |              | 접         | 수번호 :      |               |
|       |            | 사업장관리                 | 번호           |              | 128-86-4      | 1905-0    | 명칭     | 뉴젠상자         |           | 사업장        | 방형태 법인        |
|       |            | 소재지                   |              | 143-192      |               | 서울특별시 광진  | 구 자양2동 |              | 123-11    |            |               |
|       |            | 우편물수렴                 | 병지           | 143-192      |               | 서울특별시 광진· | 구 자양2동 | 123-11       |           | 전자우편       | 주소            |
|       | 사업장        | 전화번호(유선               | ) 02         | ) 1234       | - 1           | 1111 휴대전화 | )      | -            | FAX받      | 1호 02      | ) 1111 - 1111 |
|       |            | 업태                    |              |              | 종목            |           | (      | 주생산품)        |           | 업          | 종코드           |
|       |            | 사업자등록                 | 번호           |              | 128-86-       | 41905     | 법      | 인등록번호        |           |            |               |
|       |            | 주거래 은형                | 백명           |              |               |           |        | 예금주          |           |            |               |
| 공통    |            | 성명                    |              | 김대표          |               |           | 주민(의   | 외국인 )등록번호    |           | 7401       | 01-1234567    |
|       | 사용자        | 주소                    |              | 143-192      |               | 서울특별시 광진  | 구 자양2동 |              | 123-11    |            |               |
|       | (대표자)      | E-mail                |              |              |               |           |        |              |           |            |               |
|       | (4) 20.47  | 전화번호                  | 02           | 2)           | 1234          | - 5678    |        | 취임일          |           |            |               |
|       | 보험료        | 은행명                   |              | 국민은행         |               |           | ]      | 계좌번호         | 111111-11 | -111111    |               |
|       | 자동이체       | 예금주명                  | 3            | 뉴젠상사         |               |           | 예금주    | 두 주민등록번호     |           |            |               |
|       | 전자고지신청     | 수신처(전자우편              | 또는 이동        | 전화번호)        |               |           | 2      | 루편고지서        |           |            | 미수령           |
|       |            | 수신자 성                 | 명            |              |               |           | 수성     | 신자주민번호       |           |            |               |
| 코미(   | 계근/거간부허    | 거석                    | 형 잔 사업 전     | <del>.</del> |               | 비해당       | 거석     | 혀장사업기가       |           |            | ~             |
|       |            |                       |              |              |               | -1410     |        | 2011212      |           |            |               |
| 사회트   | e협료지원신청    | 근로자수 10명              | 미만인 사        | 업장만 해당       |               | 국민연금      |        |              | 고성        | 용보험        |               |
|       | _          |                       |              |              |               |           |        |              |           | ~~~        |               |
| 민연금   | 2          | 로자 수                  |              | 150          |               | 가입대상자 수   |        | 150          | 석용        | 면철일        | 2015-01-01    |
|       | 문리석용       | 동사업상 여부               | E E          | 비해당          | 본섬            | 사업상관리면호   |        |              | 105-87-   | -51159-0   |               |
| 건강    | 석뇽         | 대상자수                  |              |              | 본섬            | 사업장관리번호   | 105    | 5-87-51159-0 | 적용        | 면월일        |               |
| 보험    | 사업:        | 강특성부호                 |              |              |               |           |        |              |           | -          |               |
|       | 회계종복(공     | F 원빛교식원기관만 ·<br>ㅋㅋㅋ 4 | 작정)          | 1            |               |           | 2      | 450          |           | 3          |               |
| _     | -16<br>    | 근로사주                  |              | 150          | ~~~           | 피보험사 수    |        | 150          | 사의        | 로만영        |               |
| 고용    | 보험시        | ·무대행기관<br>명희          | 1. 791.1.1.1 | 88           | 없음            |           |        |              | Ę         | 긴호         |               |
| 니친    | 주된         | 경정                    | 뉴셴상사         |              | 450           |           | 사      | 갑사등록민호       |           | 105        | -87-51159     |
| 모엽    | 사업장        | 종 상시근도사 주             |              |              | 150           |           | 종      | 피보험사 수       | 150       | <u>ଅ</u> ଞ | 서비스           |
|       |            | 구전자원 대장기업             |              |              | 해당<br>150     |           | 수된     | 사업성관리민오      |           | 105-       | 87-51159-0    |
|       | 상시         | 근도사수                  |              |              | 150           |           | -      | 특근사식종        | 0-1       |            |               |
| 산재    | 사업         | 길의 종류<br>(기이시라)이 취계 : | LOATINE      |              |               |           | ,      | ·입의 형태       | - 뉴기      |            | ~             |
| 니칭    | 성답신고       | (가입신청)일 현재 (          | 5입새해발?       | 8 여부         |               |           |        | 없음           | 5         |            |               |
| 모임    | 수된 /       | 사업상 벼루                |              | Ŧ            |               | 수관 사업상관리  | 민호     |              |           |            | -             |

- \* 사업장가입신고서는 1인 이상의 근로자를 고용하는 사업장이 사회보험 사업장 가입을 위하여 작성합니다.
- \* 출력옵션을 클릭하여 각 사회보험별로 원하는 신고서에 체크 되었는지 확인 한 후 인쇄하며, 반드시 "신고서 작성요령"을 숙지한 후 본 서식을 작성하고 제출서류가 누락되지 않았는지 확 인 한 후 신고하시기 바랍니다.

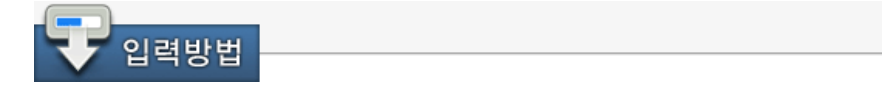

▶ 국민연금

1. 근로자수 : 법인의 대표자는 포함하고, 개인사업장의 사용자는 포함하지 않습니다.

- 가입대상자 수 : 사업장의 18세 이상 60세 미만의 근로자와 사용자를 합하여 기재하되, 18세 미만 근로자의 경우에도 가입을 희망하는 경우에는 포함하여 입력합니다.
- 3. 적용연월일 : 사업장이 1인 이상의 근로자를 사용하게 된 날을 입력합니다.
- 분리적용사업장 : 이미 국민연금에 가입된 본점(모사업장)으로부터 분리하여 별개의 사업장으로 가입한 경우를 말하며, 이러한 분리적용사업장으로 가입하고자 하는 경우에는 본점내역을 입력합니다.
  - ▶ 건강보험
- 1. "적용연월일"란에는 사업장이 1인 이상의 근로자를 사용하게 된 날을 입력합니다.
- 2. 회계종목 : 사업장특성부호가 1. 공무원 및 3. 교직원사업장만 회계종목 사항을 입력합니다.
  - \* 사업장특성부호 : 1.공무원사업장, 3.사립학교교직원사업장, 5.군기관, 7.일반근로자사업장
  - ▶ 고용보험, 산재보험
  - ※ 총 피보험자수 란은 "고용보험법" 제 10조에 따른 적용제외근로자(예: 월 60시간 미만인 자 등)를 제외한 근로자수를 입력합니다.
- 1. 상시근로자수 및 피보험자수 : 신고대상 사업장의 근로자수를 입력합니다.
- 총상시근로자수 및 총 피보험자수 : 하나의 사업주가 운영하는 전체사업장에 근로하는 "상시 근로자수 및 피보험자수"의 총계를 입력합니다.
- 3. 주된사업장관리번호 : 주된 사업장의 보험관계가 이미 성립한 경우에만 입력합니다.

# F1 버튼설명

<Ctrl+F3 신고일/출력옵션>

신고일/출력옵션을 클릭하면 다음과 같은 화면이 나오며 신청일에 해당하는 날짜를 작성하며, 국민연금, 건강보험, 고용보험, 산재보험 등 해당하는 가입 신고서에 체크하여 인쇄합니다.

| 신청일                                                  |                                                                                                    | x |  |  |  |  |  |  |  |  |
|------------------------------------------------------|----------------------------------------------------------------------------------------------------|---|--|--|--|--|--|--|--|--|
| 신청일 : 2015년                                          | 년 1월 1 🛄 일                                                                                                    |   |  |  |  |  |  |  |  |  |
| 국민연금<br>건강보험<br>고용보험<br>고용보험<br>산업재해보상보험<br>산업재해보상보험 | <ul> <li>당연적용사업장 해당신고서</li> <li>사업장 (기관)적용신고서</li> <li>보험관계성립신고서</li> <li>보험가입신청서</li> <li>보험관계성립신고서</li> <li>보험관계성립신고서</li> <li>보험가입신청서</li> </ul> |   |  |  |  |  |  |  |  |  |
| 한법제에 또 8 또 합니다. 도접가답신행서<br>확인[TAB] 취소[ESC]           |                                                                                                    |   |  |  |  |  |  |  |  |  |

<F4 공동대표>

사업장이 공동 사업장일 경우 공동대표자를 입력합니다.

#### <F6 영업소, F8 단위사업장>

관할 단위사업장 및 부서가 있을 때에는 "단위사업장" 및 "영업소"를 클릭하여 현황을 작성하 여야 합니다. 영업소기호는 사업장에서 영업소별로 부여하여 관리하므로 직접 입력하시기 바랍 니다.

#### <F7 사업장>

고용보험의 보험관계성립 사업장이 둘 이상인 경우에 작성합니다.

#### <F11 불러오기>

사업장등록의 기본 데이터를 불러옵니다.

#### <Ctrl+F11 세로확대>

화면을 세로로 확대/축소 합니다.

#### <Ctrl+F7 토탈서비스>

토탈서비스(totalkcomwel.or.kr)의 해당 서식 페이지에 자동 입력이 되며, 작성 후 접수버튼을 직접 실행하셔야 접수가 완료됩니다.

실행 전, 토탈서비스 브라우저에서 토탈서비스 로그인이 된 상태에서 해당 기능키(Ctrl+F7)를 실행해야 자동 작성이 됩니다.

실행 전, 토탈서비스 브라우저에서 로그인이 안되어 있다면 토탈서비스 로그인 후 해당 기능키 (Ctrl+F7)를 다시 실행하시기 바랍니다.

<Ctrl+F8 접수번호>

접수번호를 수정하거나 삭제할 경우 사용합니다.

## ◆사업장가입신고 방법(4대보험 신규성립)

| 0 🛛 🛤 😓 🖶 🕼 🗱 🐻 🗖 📼           |                     | [0101]가나다상사 (2기) 2015-01-01 ~ 2015-12-31 [부가세 2015 | ][원천 2015] 🗕 🗖 🗙 |
|-------------------------------|---------------------|----------------------------------------------------|------------------|
| 회사등록 [2020]                   |                     | 🔆 - 🕞 - 🕀 - 🗮 - 🔍 vvip 2                           | 김 스낵             |
| Esc종료 F1도움 F2코드 F3 검색 F4 회사코드 | 재생성 ᆓ F5 삭제 F6 회사명되 | 돌리기 F7 위탁엑셀저장 F8 개인정보일괄동의 CF8세무서코드지                | ·동변경 F9인쇄        |
| □ 코드 회사명 구분 미사용               | 기본사항 추가             | 사항 개인정보동의서                                         |                  |
| 미미 가나다상사 법인 사용                | 1.회계연도              | 제 2기 2015년 01월 01 🗔일 ~ 2015년 12월 3                 | 81 🗔 일           |
|                               | 2.사업자등록번호           | 113-81-53044 3.법인등록번호                              |                  |
|                               | 4.대표자명              | 홍길동                                                |                  |
|                               | 5.대표자주민번호           | 대표자외국인여부 부                                         | <u>±</u>         |
|                               | 6.사업장주소             | 07224 🛄 서울특별시 영등포구 당산로54길                          | 11               |
|                               |                     | (당산동, 당산동삼성아파트)                                    | 신주소 여            |
|                               | 7.본점주소              | 07224 📖 서울특별시 영등포구 당산로54길                          | 11               |
|                               |                     | (당산동, 당산동삼성아파트)                                    | 신주소 여            |
|                               | 8.업태                | 서비스 9.종목 회계                                        |                  |
|                               | 10.주업종코드            | 011000 💷 곡물 및 식량작물재배업                              |                  |
|                               | 11.사업장전화번호          | ) - 12.팩스                                          | )                |

### 1. 세무사랑Pro의 회사등록 정보를 입력한다.

| 상자  | :    |       |    | 2              | 기본등록        | 사항 일반            | (국민/건강)    | 일반(고용   | /산재 )    | 메모      | 4대보험            | 계산  | 두루누리 |
|-----|------|-------|----|----------------|-------------|------------------|------------|---------|----------|---------|-----------------|-----|------|
| 3   | 리드   | 사업장명  | 구분 | 사업장관리번호        | 1.사업자       | 등록번호             | 113-81-    | 53044   |          | 2.법인등   | 록번호             |     |      |
| 010 | 1 10 | 가나다상사 | 법인 | 113-81-53044-0 | 3.대표자       | 3                | 홍길동        |         |          | 4.대표자:  | 주민번호            |     |      |
|     |      |       |    |                | 5.대표자       | 전화번호             |            |         |          | 휴대전화    |                 |     | - [  |
|     |      |       |    |                | 6.대표자       | 주소               | 07224      |         | d울특별시 영· | 동포구 당산회 | 254길 11         |     |      |
|     |      |       |    |                |             |                  | (당사동 당     | 사동상성이네  |          | 0=1 02- |                 |     |      |
|     |      |       |    |                | 2 (1) 11 11 | -no i l          | (020) 0    | 2000-1- | /        |         |                 |     |      |
|     |      |       |    |                | 이 비원 자리     |                  | 0700.4     |         |          |         | 86471.11        |     |      |
|     |      |       |    |                | 0.458       | +10              | 07224      |         | 이콜록철시 강' | 817 805 | 204월 11         |     |      |
|     |      |       |    |                |             |                  | (영산동, 영    | 산동삼성마비  | 나트)      |         |                 |     |      |
|     |      |       |    |                | 9.우편물:      | 수령주소             | 07224      | ۸ لیتا  | d울특별시 영· | 등포구 당산로 | 254길 11         |     |      |
|     |      |       |    |                |             |                  | (당산동, 당    | 산동삼성마프  | 타트)      |         |                 |     |      |
|     |      |       |    |                | 10.업태       |                  | 서비스        |         |          | 종목      |                 | 회계  |      |
|     |      |       |    |                | 11.주업종:     | 25               | 011000 🗔   | 곡물 및 식  | 량작물재배업   | 주생산품    |                 |     |      |
|     |      |       |    |                | 12.대규모:     | 기업해당             | 미하         | 당       |          |         |                 |     |      |
|     |      |       |    |                | 13.사업장?     | 전화번호             |            |         |          | 팩스      |                 |     | -    |
|     |      |       |    |                | 14.개업년:     | 범임               |            | -       |          | 대표취임의   | 김               |     |      |
|     |      |       |    |                | 15 5454710  | <br>Я            |            |         |          | 시코다다    | -<br>1.04 8 HzJ | 1   |      |
|     |      |       |    |                | 10.88/4     | ⇒<br>Strif en il |            |         |          | 2486/   | 1040            |     |      |
|     |      |       | _  |                | 10.0228     |                  |            | 1       | 01.7     | T DH    | 2171144         |     |      |
|     |      |       |    |                | 17.우거래:     | 3ㅎ기산<br>4페기다다~   |            | 1       | 예금-      | +8      | 세솨면3            | ž   |      |
|     |      |       |    |                | 18.사무대      | 렇기관남당자           | L;;        | 1       |          |         |                 |     |      |
|     |      |       |    |                |             |                  |            |         |          |         |                 |     |      |
|     |      |       |    |                |             |                  |            |         |          |         |                 |     |      |
|     |      |       |    |                | 구분          | 위탁일              | 위탁신고일      | 해지일     | 해지신고일    | 성립일     | 성립신고일           | 소멸일 | 소멸신고 |
|     |      |       |    |                | 28          | 2015-01-01       | 2015-01-01 |         |          |         |                 |     |      |
|     |      |       |    |                | 산재          | 2015-01-01       | 2015-01-01 |         |          |         |                 |     |      |
|     |      |       |    |                | 연금          | 2015-01-01       | 2015-01-01 |         |          |         |                 |     |      |
|     |      |       |    |                | 건강          | 2015-01-01       | 2015-01-01 |         |          |         |                 |     |      |

2. 위탁사업장등록 기본등록사항에 세무사랑Pro 회사등록 정보가 불러져온다.

|     | 8 🖗  | 8  | = 74 76 📨 | Ŧ    |                |         |                |                                                                                             |           |            |            | [확정 20     | )15] [개산 20 | (16) _ 📼 :  |
|-----|------|----|-----------|------|----------------|---------|----------------|---------------------------------------------------------------------------------------------|-----------|------------|------------|------------|-------------|-------------|
| 비탁  | 사업   | 장등 | 록 [7003]  |      |                |         |                |                                                                                             |           | 2          | 🕒 - 🌄 - ⋟  | - 🤬 - Q 🗤  | /ip검색       |             |
| Esc | 종료   | F1 | 도움 F2 코드  | F5 삭 | 제 F6 사무대행기     | 관담당자등록  | F7 비즈로업로       | 드 F8 코드7                                                                                    | 다동부여방식    |            |            |            |             |             |
| 담당  | 당자 : |    | 전체        |      |                | 기본등     | 록사항 일반         | (국민/건강)                                                                                     | 일반(고용     | /산재 )      | 메모         |            |             |             |
|     | 7    | -  | 사업장명      | 구부   | 사업장과리비호        | ~ 700   | 12             |                                                                                             |           |            |            |            |             |             |
|     | 0101 | 10 | 센추리씨앤지    | 개인   | 109-03-47356-0 | 1 91610 | 18             | 제사                                                                                          | A 91      |            |            |            |             |             |
|     | 0101 | 11 | 센추리씨앤지    | 개인   | 109-03-47350-1 | 0.71910 |                |                                                                                             | T 🖬       |            | 74 9 01    |            |             | 1           |
|     | 0102 | 10 | 가나다상사     | 개인   |                | 2.760   |                |                                                                                             | 1         |            | 485        |            |             |             |
|     | 0103 | 10 | 라마바상사     | 법인   |                | 3.7121  | 184 7          |                                                                                             | 1         |            |            |            |             |             |
|     | 0104 | 10 | 사랑해       | 법인   |                | 4.분리적   | [용사업장여부        | 0 8                                                                                         | 15        |            | 5.모사업      | 장          |             | 없음          |
|     | 0105 | 10 | 행복해       | 법인   |                | 6.공단명   | 1              | 영등포지사                                                                                       |           |            |            |            |             |             |
| -   | 0106 | 10 | 이기자       | 개인   |                | 7.공단전   | 1 화번 호         | 02 ) 26                                                                                     | 29 - 2374 |            | 팩스번호       |            | 02 )        | 3485 - 2813 |
|     | 0107 | 10 | 일이상       | 개인   |                | >> 건강보  | 변험             |                                                                                             |           |            |            |            |             |             |
|     | 0108 | 10 | 가지마       | 개인   |                | 1.위탁0   | 1 <b></b>      | 정상                                                                                          | 수임        |            |            |            |             |             |
|     | 0109 | 10 | 핸드폰       | 개인   |                | 2.가입0   | 부              | 0                                                                                           | 4         |            | 적용일        |            |             |             |
|     |      |    |           |      |                | 3.적용[   | 1상자 수 <b>2</b> |                                                                                             | 2         |            |            |            |             |             |
|     |      |    |           |      |                | 4. 다위 / | 비장             | -<br>-<br>-<br>-<br>-<br>-<br>-<br>-<br>-<br>-<br>-<br>-<br>-<br>-<br>-<br>-<br>-<br>-<br>- | 71호       |            | 다위사업:      | 장면         |             |             |
|     |      |    |           |      |                | 5,0404, | · コ さ 면(ス)     | 여어스기호                                                                                       |           |            | 여어太며       |            |             |             |
|     |      |    |           |      |                | 0.7150  |                | 867/17                                                                                      |           | <b>M</b> 7 |            |            |             |             |
|     |      |    |           |      |                | 0.780   | 에는영            |                                                                                             | 2         | 에 급        | 48         | 계좌인.       | ¥.          |             |
|     |      |    |           |      |                | 7.8년8   | 3              | 영동포함두                                                                                       | 시사 (      |            |            |            |             |             |
|     |      |    |           |      |                | 8.공년신   | 1화번호           | 02 ) 21                                                                                     | 64 - 1120 |            | 팩스번호       |            | 02 )        | 3275 - 8202 |
|     |      |    |           |      |                |         |                |                                                                                             |           |            |            |            |             |             |
|     |      |    |           |      |                |         |                |                                                                                             |           |            |            |            |             |             |
|     |      |    |           |      |                |         |                |                                                                                             |           |            |            |            |             |             |
|     |      |    |           |      |                |         |                |                                                                                             |           |            |            |            |             |             |
|     |      |    |           |      |                |         |                |                                                                                             |           |            |            |            |             |             |
|     |      |    |           |      |                | 구분      | 위탁잌            | 위탁신고일                                                                                       | 해지잌       | 해지신고잌      | 성림잌        | 설립신고입      | 소명일         | 조멸상고잌       |
|     |      |    |           |      |                | 고용      | 2015-12-18     | 2015-12-18                                                                                  |           |            | 2015-12-01 | 2015-12-01 |             |             |
|     |      |    |           |      |                | 산재      | 2015-12-18     | 2015-12-18                                                                                  |           |            | 2015-12-01 | 2015-12-01 |             |             |
|     |      |    |           |      |                | 연금      |                |                                                                                             |           |            | 2015-12-01 | 2015-12-01 |             |             |
|     |      |    |           |      |                | 건강      |                |                                                                                             |           |            | 2015-12-01 | 2015-12-01 |             |             |
|     |      |    |           |      |                |         |                |                                                                                             |           |            |            |            |             |             |
| / T | IP : | 계좌 | 번호를 입력하세  | 묘    |                |         |                |                                                                                             |           |            | [ ok       | joo1761-2] | 鳄 🛍 📄       | 📲 🍞 JF      |

1. 국민: 가입근로자 수/ 적용일 입력

2. 건강: 적용대상자 수/ 적용일 입력

| 00     | s 🙁  | 🖶 🌆 🖬 📨   | *                 |    |           |            |                     |           |            |            | [확정 20     | )15] [개산 20 | 016] _ =  | , , |
|--------|------|-----------|-------------------|----|-----------|------------|---------------------|-----------|------------|------------|------------|-------------|-----------|-----|
| 위탁사업   | 장등록  | š [7003]  |                   |    |           |            |                     |           | 3          | 🕒 - 🏹 - ٢  | • 🌐 • Q 🗤  | /ip검색       |           |     |
| Esc 종료 | F1   | 도움 F2 코드  | F5 삭제 F6 사무대형     | 기관 | 담당자등록 1   | 77 비즈로엽로   | 드 F8 코드7            | *동부여방식    |            |            |            |             |           |     |
| 담당자    | :    | 전체        |                   |    | 기본등록      | 사람 일반      | (국민/건강)             | 일반(고용     | /산재 )      | 메모         |            |             |           | _   |
|        | 15   | 사업장명      | 구분 사업장관리번호        |    | >> 고용보향   | 1          |                     |           | <u>뭐윘톳</u> |            |            |             |           |     |
| 010    | 1 10 | 센추리씨앤지    | 개인 109-03-47356-0 | 1  | 1.위탁여부    | :          | 정상                  | 수임        | 2.월시해지     |            |            |             |           |     |
| 010    | 1 11 | 센추리씨앤지    | 개인 109-03-47350-1 |    | 2.가입여책    |            | 0                   | (         | 4.주험비대상    |            |            |             |           |     |
| 0103   | 2 10 | 가나다상사     | 개인                | 1  | 3.총 상시    | 근로자수       |                     | 1         | 1          | 상시근로?      | 다수         |             |           | 1   |
| = 010  | 3 10 | 라마바상사     | 법인                |    | 4.성립적4    | 明夜         |                     | -         | 1          |            |            |             |           |     |
| 010-   | 4 10 | 사랑해       | 법인                |    | 5.주되사?    | 122        | 91                  | 2         |            | 자직신고       |            |             | 0d        |     |
| 010    | 5 10 | 행복해       | 법인                |    | 6 2004    |            | 84.                 | •         |            | ******     | No HI G    |             | 9         |     |
| E 010  | 6 10 | 이기자       | 개인                |    | 0.808     | 1041 A     |                     |           |            | 제소법은       | 2010 2     |             |           |     |
| 010    | 7 10 | 일이삼       | 개인                |    | 7.8003    | rei e      |                     |           |            | 릭스턴호       |            | /           |           |     |
| 010    | 8 10 | 가지마       | 개인                |    | >> 산세토말   |            |                     | 1.01      |            |            |            |             |           |     |
| 010    | 9 10 | 핸드폰       | 개인                |    | 1.위탁며=    |            | 23                  | 우입        |            |            |            |             |           |     |
| -      | _    |           |                   | 2  | 2.7121015 | <u>.</u>   | 0                   | 1         |            |            |            |             |           |     |
| -      |      |           |                   | ے  | 3.상시근트    | 【자수        |                     | 1         |            |            |            |             |           |     |
| -      | -    |           |                   |    | 4.산재업종    | ÷          |                     |           |            | 특근자직       | <u></u>    | 해당없         | 8         |     |
| -      | -    |           |                   |    | 5.성립접~    | -번호        |                     |           |            |            |            |             |           |     |
| -      | -    |           |                   |    | 6.사업의형    | 1 EH       | 계                   | 4         |            | 기한         |            | ~           |           |     |
| -      | -    |           |                   |    | 7.공단명     |            | 서울지역본               | Ψ         |            |            |            |             |           |     |
| -      | -    |           |                   |    | 8.공단전호    | 변호         | 02 ) 22             | 30 - 9537 |            | 팩스번호       |            | 0502)       | 223 - 410 | 0   |
| -      | -    |           |                   |    |           |            |                     |           |            |            |            |             |           |     |
|        |      |           |                   |    |           |            |                     |           |            |            |            |             |           |     |
|        |      |           |                   |    |           |            |                     |           |            |            |            |             |           |     |
|        | -    |           |                   |    |           |            |                     |           |            |            |            |             |           |     |
|        |      |           |                   |    | 그브        | 012101     | 9 ELAI TRU          | 29 21 01  | 해지시코인      | 서리아        | 서립시코인      | 人間の         | 스마시크인     |     |
|        |      |           |                   |    | 72        | 2015-12-19 | 위탁단고를<br>2015-12-19 | 에시臣       | 에지인고를      | 2015-12-01 | 2015-12-01 | 2.55        | 꼬털인꼬털     |     |
|        |      |           |                   |    | 산재        | 2015-12-18 | 2015-12-18          |           |            | 2015-12-01 | 2015-12-01 |             |           |     |
| -      |      |           |                   |    | 연금        |            |                     |           |            | 2015-12-01 | 2015-12-01 |             |           |     |
|        |      |           |                   |    | 건강        |            |                     |           |            | 2015-12-01 | 2015-12-01 |             |           |     |
|        |      |           |                   |    |           |            |                     |           |            |            |            |             |           | _   |
| TIP :  | 위탁   | 여부를 선택하세: | 2                 |    |           |            |                     |           |            | [ ok       | 1001761-2] | 避 🔟 📊       | 🗠 🌌 🛛     | 개.  |

- 1. 고용 총 상시근로자 수 / 상시근로자 수 입력
- 2. 산재 상시근로자 수 입력

| - T | F1 도움 F2 5   | 코드 OP3 신고일/신고율                                                                                                    | 옵션 [F4 등    | 공동대표 🔻 🛛        | 79인쇄 F11불러오기 0F | 11 세 로 확대    | 해 CP7토탈서비스   | CFS 접수번호 |       | , volp 🗄 🛶 |
|-----|--------------|----------------------------------------------------------------------------------------------------|-------------|-----------------|-----------------|--------------|--------------|----------|-------|------------|
| रु: | 010110 📖 ర్  | <sup>변</sup> 추러씨앤지                                                                                                    |             |                 |                 | 전            | 수번호 :        |          | 접수일지  | SH :       |
|     |              | 사업장관리변                                                                                                    | 비호          | 1               | 09-03-47356-0   | 명칭           | 센추려씨앤지       |          | 형태 개인 |            |
|     |              | 소재지                                                                                                    |             | 07224           |                 | 포구 당산로54길 11 |              | (당산동, 당신 | 동삼성이  | ·파트)       |
|     |              | 우편물수령                                                                                                    | 지           | 07224           | - 서울특별시 영등      | 포구 당산        | 로54길 (당산동, 등 | ·산동삼성이 전 | 자우편주  |            |
|     | 사업장          | 전화번호(유선)                                                                                                    |             |                 | - 휴대전화          |              |              | FAX번 호   |       | > -        |
|     |              | 업태                                                                                                    |             | 서비스             | 종목 회계           |              | (주생산품)       |          | 업종    | 종코드 011000 |
|     |              | 사업자등록변                                                                                                    | 번호          |                 | 109-03-47356    |              | 법인등록번호       |          |       |            |
|     |              | 주거래 은행                                                                                                    | 명           |                 | 예금주             |              |              | 계좌       | 번호    |            |
| 8   |              | 성명                                                                                                    |             | 홍길동             |                 | 주민           | (외국인)등록번호    |          |       |            |
|     | 사용자          | 주소                                                                                                    |             | 07224           |                 | 포구 당산        | ·로54길 11     | (당산동, 당신 | 동삼성이  | +파트)       |
|     | (대표자)        | E-ma.il                                                                                                    |             |                 |                 |              |              |          |       |            |
|     |              | 전화번호                                                                                                    |             | )               | -               |              | 취임일          |          | 201   | 5-12-01    |
|     | 보험료          | 은행명                                                                                                    |             |                 |                 | 1            | 계좌번호         |          |       |            |
|     | 자동이체         | 예금주명                                                                                                    |             |                 |                 | 예금           | 주 주민등록번호     |          |       |            |
|     | 전자고지신청       | d 수신처(전자우편                                                                                                    | 또는 이동       | 전화번호)           |                 |              | 우편고지서        |          | 0     | 수령         |
|     |              | 수신자 성당                                                                                                    | 3           |                 |                 | 4            | -신자주민번호      |          |       |            |
| 국민영 | 연금/건강보험      | 건설                                                                                                    | 현장사업경       | 2               | 비해당             | 건            | 설현장사업기간      |          |       | ~          |
| 회비  | 보험료지원신청      | 근로자수 10명                                                                                                    | 미만인 사       | 업장만 해당          | 국민연금            |              |              | 고용보      | 엄     |            |
|     | -            |                                                                                                    |             | 2               | 기이대사지 수         |              | 2            | 저요 예송    | 101   | 2015-12-01 |
| 연금  | 분리적          | - 포사 구<br>용사연장 며브                                                                                                    |             | 니해다             | 보전 시연자과리비호      |              | 2            |          | -     | 2013-12-01 |
|     | 전:           | 용대상자수                                                                                                    |             | 3               | 보접 사업장과리버호      |              |              | 전용 여년    | 99J   | 2015-12-01 |
| 강   | 사업           | 장특성부호                                                                                                    |             | -               | 20 1002 122     | -            |              |          |       |            |
| 험   | 회계종목(공       | 무원및교직원기관만 직                                                                                                    | 학생)         | 1               |                 | 2            |              | 3        |       |            |
|     | 상.           | 시근로자수                                                                                                    |             | 2               | 피보험자 수          |              | 2            | 자료반      | 3     |            |
| 8   | 보험           | 사무대행기관                                                                                                    |             | 명칭              |                 |              |              | 번호       |       |            |
|     | <b>T</b> (1) | 명칭                                                                                                    |             |                 |                 |              | ·업자등록변호      |          |       |            |
| 34  | 주전           | 총 상시근로자 수                                                                                                    |             |                 | 2               | 40           | 이 피보험자 수     | 2        | 업종    |            |
|     | 사업장          | 우선지원 대상기업                                                                                                    |             |                 | 해당              | 주된           | 사업장관리번호      |          |       |            |
|     | 상.           | 시근로자수                                                                                                    |             |                 | 2               |              | 특근자직종        |          | 해     | 당없음        |
| ч   | 사            | 업의 종류                                                                                                    |             |                 |                 |              | 사업의 형태       | 유기       |       | ~          |
|     | 성립신고         | 고(가입신청)일 현재 신                                                                                                    | ·업재해발?      | 병 여부            |                 |              | 없음           | 3        |       |            |
| 험   | 주된           | 사업장 여부                                                                                                    |             | 부               | 주된 사업장관리        | 번호           |              |          |       | -          |
|     |              | A CONTRACTOR OF A CONTRACTOR OF A CONTRACTOR O | 1104 311 11 | HI & ( 1114-11- | 그 스크니어즈이 경우마    | TITHY        |              |          |       |            |

1. 위탁사업장등록의 기본정보가 자동입력 된다.

2. 국민/건강/고용/산재 정보가 자동입력 된다.

Tip: 성립신고와 동시에 사업장수임신청 한다.(사무위탁서 첨부 토탈접수)

국민/건강 팩스접수

고용/산재 토탈접수

| 0 🛛 🕮 😂 🖶 🖍 🅫 🗒   | ÷              |          |               |              |              |                        |               | [확정 2015] [  | 개산 2016] 😑 📼 |
|-------------------|----------------|----------|---------------|--------------|--------------|------------------------|---------------|--------------|--------------|
| 사업장가입신고서 [7007]   |                |          |               |              | <b>—</b>     | ×                      | - 10 - () - ( | 🖶 🛛 🔍 vvip검실 | H            |
| Esc종료 F1도움 F2코드   | CF3신고일/신고옵션 F4 | 공동대표 🔻 🛛 | F <b>9</b> 인쇄 | F11불러오기 CF11 | <b>1</b> H G | 7토탈서비스                 | CF8 접수번호      |              |              |
| 사업장 : 010110 🛄 가나 | 다상사            |          |               |              | 접수번호         | :                      |               | 접수일자 :       |              |
|                   | 사업장관리번호        | 1        | 13-81-530     | )44-0        | 명칭 7         | 나다상사                   |               | 사업장형태 법      | 인            |
|                   | 소재지            | 07224    |               | 서울특별시 영등포    | 구 당산로54길     | 11                     | (당산동, 당산      | 동삼성아파트)      |              |
|                   | 우편물수령지         | 07224    |               | 서울특별시 영등포    | 구 당산로54길     | 실 (당산동, 당 <sub>4</sub> | 산동삼성이 전기      | 자우편주소        |              |
| 사업장               | 전화번호(유선)       | )        | -             | 휴대전화         | )            | -                      | FAX번호         | )            | -            |
|                   | 업태             | 서비스      | 종목            | 회계           | (주생          | !산품)                   |               | 업종코드         | 011000       |
|                   | 사업자등록번호        |          | 113-81-53     | 3044         | 법인등          | 록번호                    |               | 111111-11111 | 11           |
|                   | 주거래 은행명        |          |               | 예금주          |              |                        | 계좌빈           | 친호           |              |

|                     | rotalerowser                          |                                                       |                                       |                                |                 |
|---------------------|---------------------------------------|-------------------------------------------------------|---------------------------------------|--------------------------------|-----------------|
|                     |                                       |                                                       |                                       |                                |                 |
| ·동장성이 완료되었습니다.      |                                       | 신고대상사업장이 🖂 봉사인경우 🔲 전체시                                | 사업장인 경우                               |                                |                 |
| (또는 신고)를 완료하신 후,    |                                       |                                                       |                                       |                                |                 |
|                     |                                       |                                                       | 전화번호*                                 |                                |                 |
|                     |                                       | ( 우편컵색 072 - 24                                       |                                       |                                |                 |
| I 입력란에 접수번호를 입력하시기  | 바랍니다.                                 | 서울 영동포구 당산로54길 11                                     | (당산동, 레미안당산1차이                        | h파트 101동)(당산동, 당산8             | 5 삼성 아파         |
| 01214044            |                                       | - 업종명                                                 | - 주생산품                                |                                |                 |
| ) 접수완료 페이지에서 접수번호 ( | 어물물릭 후 ctrl+c                         | 1 2                                                   | 좀 피보험지수~                              | 2 99                           |                 |
| › 위 입력란에 접수번호 자동입력8 | 린 후 확인 클릭                             |                                                       | 미규모기업                                 | ○해달 ○비해달                       |                 |
|                     |                                       |                                                       | All 61 60 40 51 38                    |                                |                 |
|                     | are(Tab)                              | [고유묘형 및 사업재해묘상묘형이 묘험#                                 | · · · · · · · · · · · · · · · · · · · | a solution of the state of the | SR hot 214 AU   |
|                     |                                       | 지정대상사업장 확인을 신성합니다.                                    |                                       |                                |                 |
|                     |                                       | ▲ 고용보험료지원(확인)신청은 사무대행기관 신                             | 고대상 위험사무가 아니므로                        | , 신고하실 수 없습니다.                 |                 |
|                     |                                       |                                                       |                                       |                                |                 |
| -                   | 산재보험                                  |                                                       |                                       |                                |                 |
|                     | 삼시근로자수 -                              | 1 1                                                   | 특근자 직종 -                              | 해당없음                           | -               |
|                     | 사업의 종류                                |                                                       | 사업의 현대                                | - 계속 😐 뮤기                      |                 |
|                     | 사업기간*                                 | - Arg                                                 | 의 형태가 계속인 경우는 입!                      | 학하지 않습니다.                      |                 |
|                     | 64 EL EL                              |                                                       |                                       |                                |                 |
|                     | 응용식공(강왕상정)원                           | - 있음 😐 없음                                             |                                       |                                |                 |
|                     | AN ALCOLUMN ALCOLUMN DE MARCHINE DE   | THE ALL REAL PROPERTY AND ADDRESS OF                  |                                       |                                |                 |
|                     | (사내하도금 수급사업주                          | 인 경부만 기제)                                             |                                       |                                |                 |
|                     |                                       |                                                       |                                       |                                |                 |
| •                   | 신형서 파일 혐부                             |                                                       |                                       |                                |                 |
|                     | <ul> <li>[월수형부서류]</li> </ul>          |                                                       |                                       |                                |                 |
|                     | 눈 글롱자루바흐키는 시                          | !서 1루(고종보형 임의희종 가원심형의 희국에!<br>부위탁시 1루(보험사부대행기관에 사부휘탁한 | 발颈해 환화들을                              |                                |                 |
|                     | * 111-5                               | 일크기는 100MB이하면 가능합니다.                                  |                                       |                                |                 |
|                     | 64 <sup>1</sup> /2 <sup>1</sup> x0 20 | AR 111 TH                                             |                                       | - 216 AU                       | 300 101 700 771 |
|                     |                                       | Contract and                                          |                                       |                                |                 |
|                     | ~ 0.1 ×                               | 루가는 파일철식: No.doc.ppt.Nox.docx.ppt.tk                  | t. hwp, zip, rar, alz, ipg, ipeg      | , pdf                          |                 |

| 🕕 🕜 🚑<br>사업장가입 | 🙁 🖶 🖟 🎜 📂<br>신고서 [7007] | ÷            |           |                 |             |          | *       | :)<br>@ • 🕑 • 🍓 | 확정 2015] [개<br>• <b>Q</b> vvip검색 | 산 2016] 🗕 | • |  |
|----------------|-------------------------|--------------|-----------|-----------------|-------------|----------|---------|-----------------|----------------------------------|-----------|---|--|
| Esc 종료         | F1 도움 F2 코드             | CF3 신고일/신고옵션 | F4 공동대표 マ | F <b>9</b> 인쇄 F | 11불러오기 OFI1 | 세로확대 CF7 | 토탈서비스 ( | 178접수번호         |                                  |           |   |  |
| 사업장 :          |                         |              |           |                 | 2           | 접수번호     | :       | 접:              | 수일자 :                            |           |   |  |
|                |                         | 사업장관리번호      |           |                 |             | 명칭       |         | 시               | 업장형태                             |           |   |  |
|                |                         | 소재지          |           |                 |             |          |         |                 |                                  |           |   |  |
|                |                         | 우편물수령지       |           |                 |             |          |         | 전자위             | 2편주소                             |           |   |  |
|                | 사업장                     | 전화번호(유선)     | )         | -               | 휴대전화        | )        | -       | FAX번 호          | )                                | -         |   |  |
|                |                         | 업태           |           | 종목              |             | (주생-     | 산품)     |                 | 업종코드                             |           |   |  |
|                |                         | 사업자등록번호      |           |                 |             | 법인등      | 록번호     | -               |                                  |           |   |  |
|                |                         | 주거래 은행명      |           |                 | 예금주         |          |         | 계좌번호            |                                  |           |   |  |
| 공통             |                         | 성명           |           |                 |             | 주민(외국인   | !)등록번호  | -               |                                  |           | _ |  |
|                | 사용자                     | 주소           |           |                 |             |          |         |                 |                                  |           |   |  |
|                | (대표자)                   | E-mail       |           |                 |             |          |         |                 |                                  |           |   |  |

 토탈서비스 로그인 상태에서 CF7토탈서비스 클릭하면 사업장가입신고 메뉴가 열리먼서 자동작성 된다.

주의: 사업장가입신고서만 자동작성 되며 고용정보는 수동으로 취득신고메뉴에서 엑셀다운 받아 업로드 한다.

2. 접수번호 복사 입력하여 관리한다.